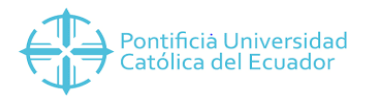

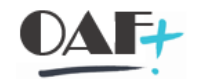

## **ACTIVOS FIJOS**

## MIGO – TRASPASO DE MERCANCÍA

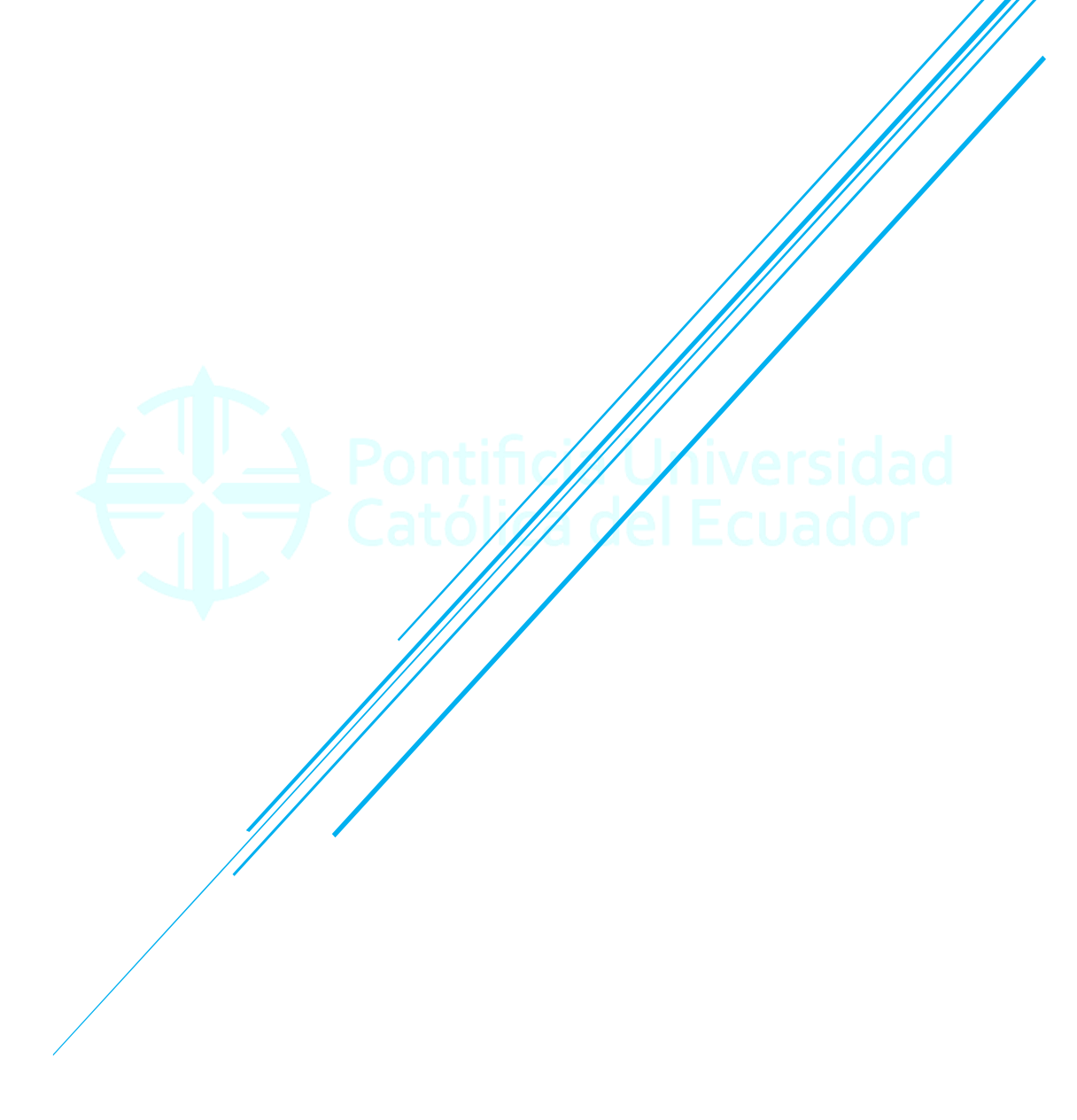

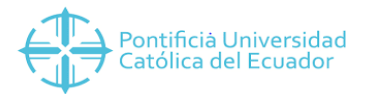

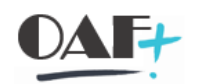

## Contenido

| 1. TRASPASO DE MERCADERÍA MIGO | 3 |
|--------------------------------|---|
|--------------------------------|---|

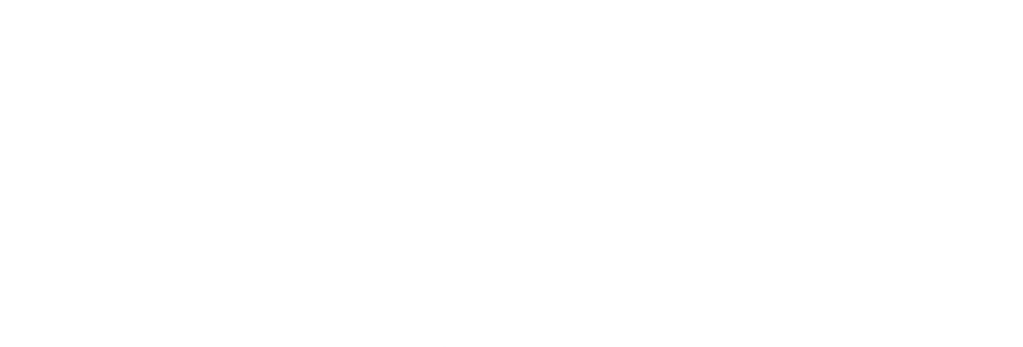

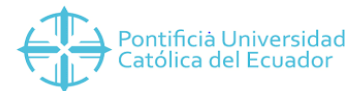

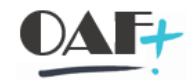

## 1. TRASPASO DE MERCADERÍA MIGO

Este manual tiene como objetivo reflejar el movimiento del stock de consignación al stock de la PUCE para su respectiva venta.

Ingresamos a la transacción MIGO

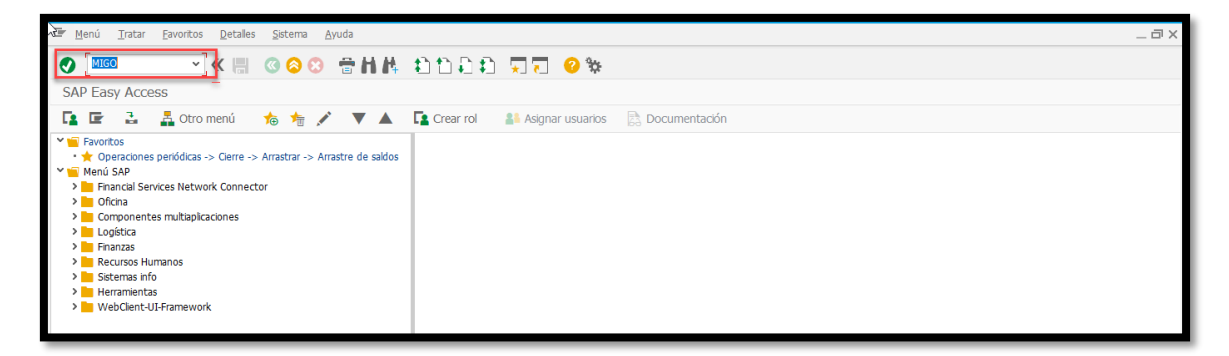

Dentro de la TRX ingresamos a la opción de traspaso.

| 🕼 Entrada de mercancías 🛛 Opciones Sistema Ayuda            |                           | _ 🗆 × |
|-------------------------------------------------------------|---------------------------|-------|
| No. 10 10 10 10 10 10 10 10 10 10 10 10 10                  |                           |       |
| Ra - Traspaso Otros - YESENIA CUBAS USUAY                   |                           |       |
| Desactivar resumen 🗋 Retener Verificar Contabilizar 📝 Ayuda |                           |       |
| 😒 🜊   🔟   🖪 🚺 H08 Traspaso 🗸 R10 Otros 🖌                    | TP consign.a propio 411 K |       |
| Mis documentos                                              |                           |       |
| V Pedidos                                                   |                           |       |
| • 450000342                                                 |                           |       |
| • 450000308                                                 |                           |       |
| 4500000307 Fecha documento 22.01.2020 Vale material         |                           |       |
| • 450000304 Fecha contab. 22.01.2020 Txt.cab.doc.           |                           |       |
| - 450000290                                                 |                           |       |
| • Varin                                                     |                           |       |
| ✓ Reservas                                                  |                           |       |
| 1 Traspaso Material Cantidad Sem.                           | a                         |       |
|                                                             |                           |       |

Debemos verificar que el tipo de movimiento sea el 411 y a su lado derecho la letra k (consignación)

| 🔄 Entrada de mercancías 🛛 Op                                                                                                    | jociones Sistema Ayuda                                                                                                    | _ 🗆 X   |
|----------------------------------------------------------------------------------------------------|----------------------------------------------------------------------------------------------------|---------|
| <ul> <li>•</li> </ul>                                                                                                    | ≪ 開 ◎ ◇ ◇ 帚 朴朴 わ 白 和 和 東京 ◎ ※                                                                                                    |         |
| Traspaso Otros -                                                                                                    | - YESENIA CUBAS USUAY                                                                                                    |         |
| Desactivar resumen                                                                                                    | 🗋 Retener Verificar Contabilizar 🚺 Ayuda                                                                                                    |         |
| × < 🖌 🗖 🗖                                                                                                    | General 🛔                                                                                                    |         |
| Mis documentos         Fee           * Pedidos         Fee           • 4500000342         Fee           • 4500000308         Fee           • 4500000307         E           • 4500000304         •           • 4500000290         E           • Ped./Ord.         E | acha documento         22.01.2020         Vale material           acha contab.         22.01.2020         Txt.cab.doc.           2 Vale indiv. con tx         Transpano         Material           Transpano         Material         Sem.                                                                                                    |         |
| • Vacio<br>• Reservas D                                                                                                    | De A                                                                                                    |         |
| • 1<br>• Documentos materi<br>• 500000270<br>• 500000269<br>• 500000268<br>• 490000123<br>• 500000267                                                                                                    | Material ALCOHOL ALCOHOL ALCOH |         |
| • 500000266<br>• 4900000112<br>• 490000095 \$<br>• 490000092<br>• 500000212<br>• Datos retenidos<br>• Lucía                                                                                                    | StockEsp K Consignac_proveedor MARIA ELENA VELEZ LOOR 100000015                                                                                                    |         |
|                                                                                                    | Ctd.en UME [b]L                                                                                                    |         |
|                                                                                                    |                                                                                                    |         |
|                                                                                                    | >   MIGO *   PUCESAPD1   0VR                                                                                                    | : I 🗗 🔺 |

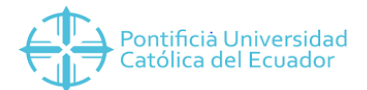

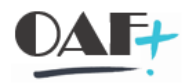

Ubicamos el material de y a, centro, almacén y lo validamos con un enter. Posteriormente ubicamos el proveedor que tiene el pedido y la cantidad a mover de la consignación al stock real para su respectiva venta.

| Entrada de mercancías                                      | <u>O</u> pciones <u>S</u> | stema <u>A</u> yuda                   |                              | _ @ X |
|------------------------------------------------------------|---------------------------|---------------------------------------|------------------------------|-------|
| 0                                                          | × « 🖪                     | 000 🗇 🖬 🛝 🖞 🏷 🗘 🕄 🖓 🕅                 |                              |       |
| Traspaso Ot                                                | ros - YESENI              | A CUBAS USUAY                         |                              |       |
| Desactivar resumen                                         | D F                       | etener Verificar Contabilizar 👔 Ayuda |                              |       |
|                                                            | General                   | **                                    | ^                            |       |
| Mis documentos                                             |                           |                                       | *                            |       |
| <ul> <li>Pedidos</li> <li>4500000342</li> </ul>            | Fecha docume              | to 22.01.2020 Vale material           |                              |       |
| <ul> <li>4500000308</li> <li>4500000307</li> </ul>         | Fecha contab.             | 22.01.2020 Txt.cab.doc.               |                              |       |
| • 4500000304                                               |                           | c non con con                         |                              |       |
| • 4500000290<br>✓ Ped./Órd.                                | Traspaso                  | Material Cantidad Sem. Imputación     |                              |       |
| Vacío     Xeservas                                         |                           |                                       |                              |       |
| • 1                                                        | Material                  |                                       |                              |       |
| <ul> <li>Documentos materia</li> <li>5000000270</li> </ul> | Hacenar                   | 2ALMA00001                            | E                            |       |
| <ul> <li>500000269</li> <li>500000268</li> </ul>           | Centro                    | AMBATO 2000 AMBATO                    | 2000                         |       |
| • 4900000123                                               | Almacén                   | Bodega General 2BG0 Bodega General 2E | 50                           |       |
| • 500000266                                                |                           |                                       |                              |       |
| <ul> <li>4900000112</li> <li>4900000095</li> </ul>         | StockEsp                  | K Consignac.proveedor                 |                              |       |
| • 490000092<br>• 5000000212                                | MARIA ELEN                | VELEZ LOOR 100000015                  |                              |       |
| * Datos retenidos                                          |                           |                                       |                              |       |
| • Vacio                                                    | Ctd on LIME               | Te Tr                                 |                              |       |
|                                                            | CCO.EIT OME               | <u>ل</u>                              |                              |       |
|                                                            |                           |                                       |                              |       |
|                                                            |                           |                                       |                              |       |
|                                                            |                           |                                       | Ç                            |       |
|                                                            | >                         |                                       |                              |       |
| Documento es O.K.                                          |                           | SW7                                   | »   MIGO ♥   PUCESAPD1   OVR | 🖓 🖬 🖌 |

Opción verificar para que el documento se muestre O.K.

| 🔄 Entrada de merconcías 🛛 Opciones 🦉 Siste                                                                                                    | ema <u>Ay</u> uda                                                                                                    | _ Ə X                              |
|----------------------------------------------------------------------------------------------------|----------------------------------------------------------------------------------------------------|------------------------------------|
|                                                                                                    | 3 🛇 🕆 🖬 🛝 📫 Ĥ 🕂 🖬 💭 🖓 🖗                                                                                                    |                                    |
| Traspaso Otros - YESENIA O                                                                                                    | CUBAS USUAY                                                                                                    |                                    |
| Desactivar resumen                                                                                                    | tener Verificar Contabilizar Ayuda                                                                                                    |                                    |
| 😆 🕿   📺   🗵 🗍 🗛 🛛 👻                                                                                                    | R10 Otros V TP consign.a propio 411 K                                                                                                    | ^                                  |
| Ms documentos         General         Sala           - 4500000342         - General         Sala           - 4500000367         - General         Sala           - 4500000367         - General         Sala           - 4500000367         - General         Sala           - 4500000367         - General         Sala           - 4500000367         - General         Sala           - 4500000367         - General         Sala           - 4500000367         - General         Sala           - 4500000269         - General         Sala           - Vacio         - General         Sala | Image: Second state and state and |                                    |
| Reservas     1     Documentos materi                                                                                                    | Material Cantidad Sem.                                                                                                    |                                    |
| 490000124     De     500000270     5000000269     490000123     Centro     5000000267     5000000267     4000000267     4000000112     4900000012     400000005                                                                                                    |                                                                                                    |                                    |
| Vaco     StockEsp     K      Ctd.en UME                                                                                                    | Consignac.proveedor                                                                                                    | 0                                  |
|                                                                                                    |                                                                                                    | <>                                 |
| 💟 Documento material 4900000124 contabilizad                                                                                                    | ido 🔂 👘                                                                                                    | MIGO 🕆   PUCESAPD1   OVR   🛛   🖆 🖌 |

Opción contabilizar para que se emita el documento de la contabilización.

Reporte MMBE para ver el efecto del movimiento